×

# Inserir Situação de Pagamento

O objetivo desta funcionalidade é inserir uma nova situação de pagamento. Ela pode ser acessada via **Menu de sistema**, no caminho: **GSAN > Arrecadação > Inserir Situação de Pagamento**.

Feito isso, o sistema acessa a tela abaixo:

### Observação

Informamos que os dados exibidos nas telas a seguir são fictícios, e não retratam informações de clientes.

| Para inserir a Situação de Pagamen | to, informe a descrição abaixo: |         |
|------------------------------------|---------------------------------|---------|
| Descrição: *                       | TESTE                           |         |
| Descrição Abreviada:*              | TT<br>* Campo Obrigatório       |         |
| Desfazer Cancelar                  |                                 | Inserir |
|                                    |                                 |         |
|                                    |                                 |         |
|                                    |                                 |         |
|                                    |                                 |         |
|                                    |                                 |         |

Acima, informe, obrigatoriamente, a descrição da situação de pagamento (por exemplo, **Valor em Excesso**, **Valor não Confere**, etc.) e sua descrição abreviada. Em seguida, clique no botão Inserir

Antes de inserir a nova situação, o sistema efetua algumas validações:

Verificar preenchimento dos campos:

Caso o usuário não informe ou selecione o conteúdo de algum campo necessário à inclusão da forma de arrecadação, o sistema exibe a mensagem: *Informe «nome do campo que não foi preenchido ou selecionado»*.

Verificar existência situação de pagamento:

Caso a descrição da situação de pagamento já exista no sistema, o sistema exibe a mensagem: Situação de Pagamento «descrição da situação de pagamento » já existe no cadastro.

Verificar sucesso da operação:

Caso o código de retorno da operação efetuada no banco de dados seja diferente de zero, o sistema exibe a mensagem conforme o código de retorno.

## Tela de Sucesso

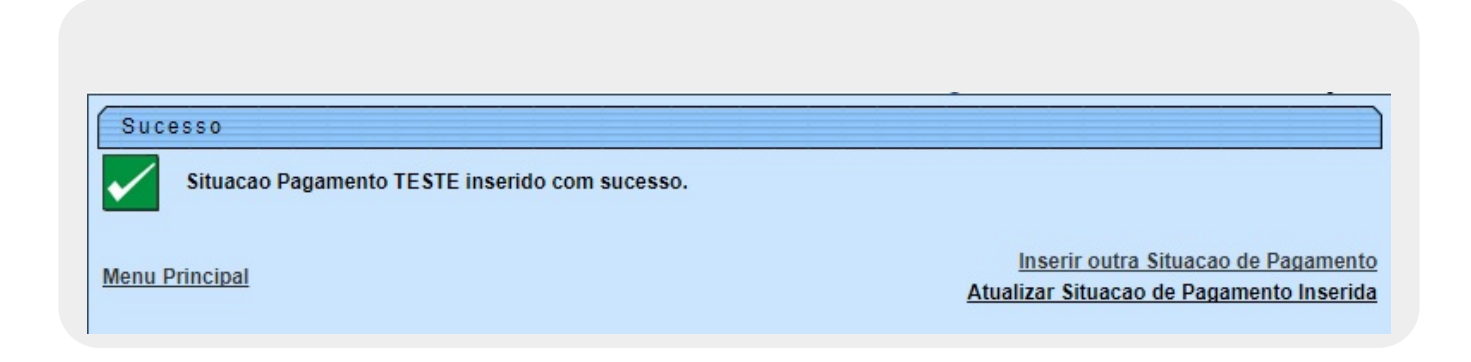

# **Preenchimento dos Campos**

| Campo               | Preenchimento dos Campos                                                                                  |
|---------------------|----------------------------------------------------------------------------------------------------|
| Descrição           | Campo obrigatório - Informe a descrição da situação do pagamento, com no<br>máximo 20 (vinte) caracteres. |
| Descrição Abreviada | Campo obrigatório - Informe o código da situação do pagamento, com no<br>máximo 08 (oito) caracteres.     |

# Funcionalidade dos Botões

| Botão    | Descrição da Funcionalidade                                                                      |
|----------|--------------------------------------------------------------------------------------------------|
| Desfazer | Ao clicar neste botão, o sistema desfaz o último procedimento realizado.                         |
| Cancelar | Ao clicar neste botão, o sistema cancela a operação e retorna à tela principal.                  |
| Inserir  | Ao clicar neste botão, o sistema conclui os procedimentos de inserir a situação de<br>pagamento. |

### Referências

### Inserir Situação de Pagamento

**Termos Principais** 

### Arrecadação

Clique aqui para retornar ao Menu Principal do GSAN.

From:

https://www.gsan.com.br/ - Base de Conhecimento de Gestão Comercial de Saneamento

Permanent link: https://www.gsan.com.br/doku.php?id=ajuda:arrecadacao:inserir\_situacao\_de\_pagamento&rev=150645099

Last update: 26/09/2017 18:36

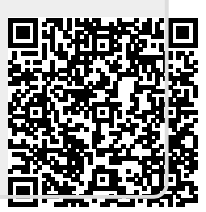